## PETUNJUK PENGISIAN PROFIL PTS

- 1. Akses Website *kopertis6.or.id* atau *sistem.kopertis6.or.id*
- 2. Masukkan ID dan Password Contoh

Klik sistem.kopertis6.or.id

|   | Isername<br>Password |        |       |  |
|---|----------------------|--------|-------|--|
| 9 |                      | Submit | Pecet |  |

Isikan username dan password Perguruan Tinggi

| Username | 063040E1 |
|----------|----------|
| Password |          |
|          |          |

Kemudian klik Submit

- 3. Adapun yang mohon segera diupdate yaitu :
  - a. Profil PTS meliputi:
    - 1. Identitas Perguruan Tinggi
    - Koordinat Lokasi GPS versi Desimal Untuk mengetahui Koordinat Lokasi PT dapat mengakses melalui laman: <u>http://wikimapia.org</u> kemudian cari lokasi dan arahkan (+) tepat dilokasi PT Contoh :

Akses laman http://wikimapia.org

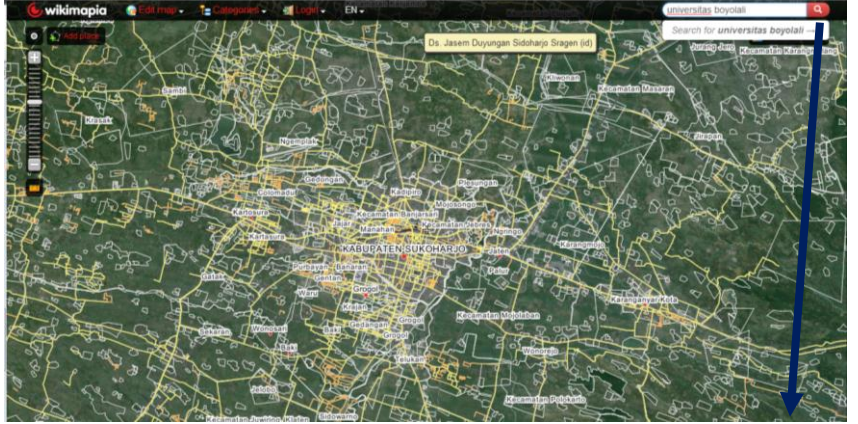

Cari Lokasi Perguruan Tinggi dengan mengisi **menu pencarian** Contoh: universitas Boyolali

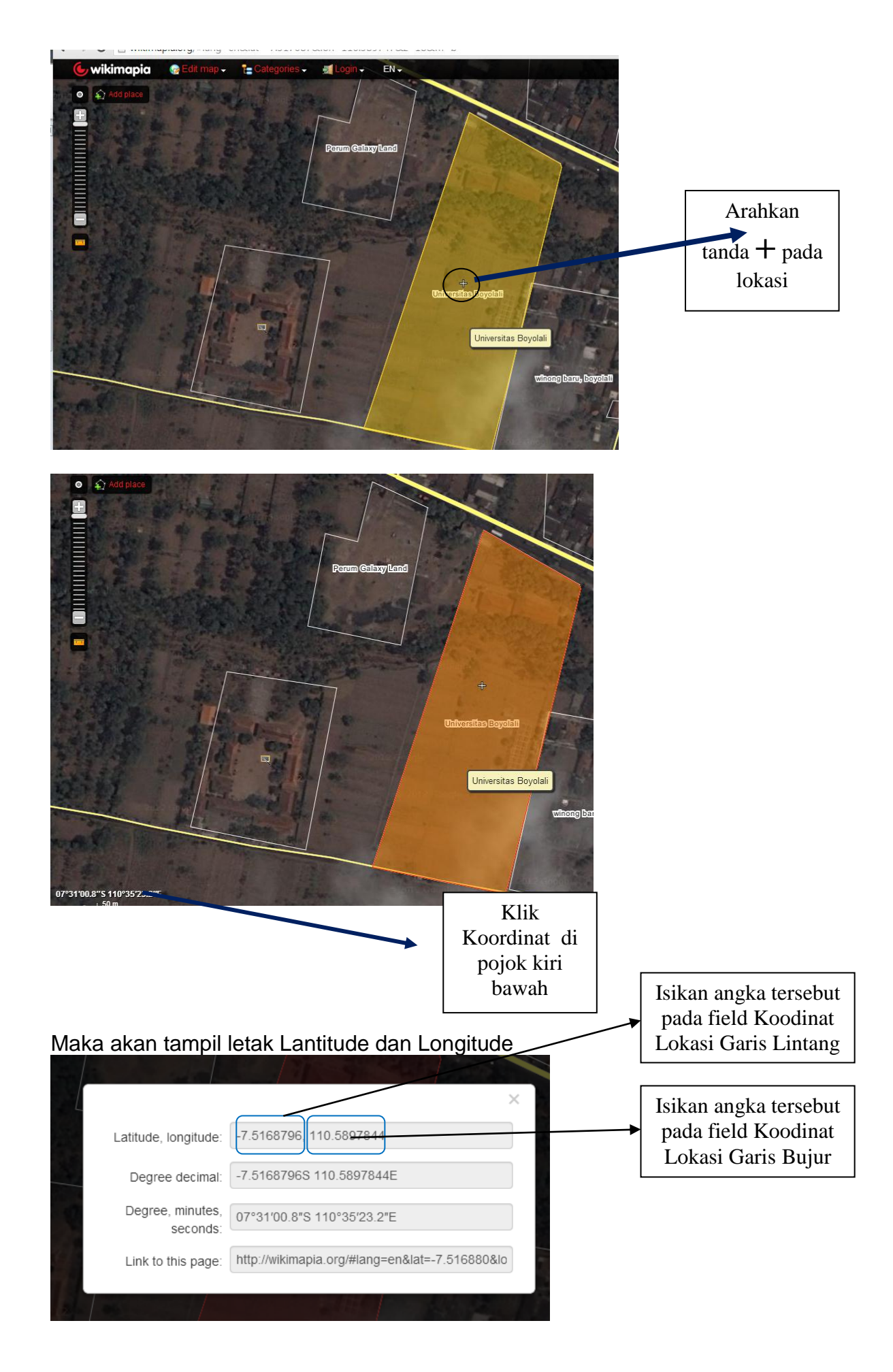

- 3. Visi dan Misi ( Apabila ada perubahan )
- 4. Keunggulan
- 5. Keunikan
- 6. Profil Yayasan

Kemudian klik Update Data Perguruan Tinggi

## b. Profil Progdi

Klik Menu Profil Prodi disebelah kiri, kemudian isikan dengan cara klik Menu Update

|              |     |                                                                    | KOORD              | INAS | SI PE    | RGUR                      | UAN         | TIN | IGGI<br>JI. | SW<br>Pawiya | AST<br>atan Lu | AW   | <b>ILA</b><br>I Bend     | <b>YAH</b><br>Ihan N | VI .<br>duwur | JAW<br>Semara | A TE        | E <b>NG</b><br>wa Ter | <b>AH</b><br>1gah |
|--------------|-----|--------------------------------------------------------------------|--------------------|------|----------|---------------------------|-------------|-----|-------------|--------------|----------------|------|--------------------------|----------------------|---------------|---------------|-------------|-----------------------|-------------------|
| Monitoring   | St  | atie                                                               | tik Data Mahasiswa |      |          |                           |             |     |             |              |                |      |                          |                      |               |               |             |                       |                   |
| - Data PTS   | 50  | acis                                                               |                    |      |          |                           |             |     |             |              |                |      |                          |                      |               |               |             |                       |                   |
| Profil PTS   |     | Kode                                                               | N                  | JP   | BAN-PT   | Dosen<br>(Tetap &<br>PNS) | 2011 / 2012 |     |             | 2            |                | 2012 | 2012 / 2013              |                      |               |               | 2013 / 2014 |                       |                   |
| Profil Prodi | INO | PS                                                                 | Nama PS            |      |          |                           | L           | P   | LUL         | -05<br>P     | L              | P    | L                        | P                    | LUI           | P             | L           | P                     | Update            |
| CP Pimpinan  | 1   | 20101                                                              | Teknik Elektro     | S2   | <u> </u> | 6                         | 32          | 10  | 5           | 1            | 11             | 1    |                          |                      |               |               |             |                       | 1                 |
| CP Operator  | 2   | 22101                                                              | Teknik Sipil       | S2   | <u>c</u> | 6                         | 98          | 18  | 235         | 26           | 18             | 10   |                          | İ                    | i —           |               |             |                       | 1                 |
| CP Humas     | 3   | 61101                                                              | Manajemen          | S2   |          | 9                         | 326         | 139 | 415         | 222          | 16             | 10   |                          |                      |               |               |             |                       | 4                 |
| Upload Iklan | 4   | 74101                                                              | Ilmu Hukum         | S2   |          | 10                        | 345         | 67  | 508         | 133          | 7              | 3    | İ –                      | i —                  | i —           | m             |             |                       | 42                |
| Unit Kerja   | 5   | 11201                                                              | Pendidikan Dokter  | S1   |          | 85                        | 418         | 569 | 584         | 1041         | 76             | 179  |                          |                      |               |               |             |                       | 42                |
|              |     |                                                                    |                    |      | ł        |                           |             |     |             |              | -              |      |                          |                      |               |               |             | -                     | Ţ                 |
|              |     | Klik huruf untuk melihat dan<br>menambah riwayat akreditasi progdi |                    |      |          |                           |             |     |             |              |                |      | Klik pada<br>Icon Update |                      |               |               |             |                       |                   |

## Contoh Sertifikat BAN-PT

| C | S I sistem.koperuso.or.id/data/banpt/banpt/ban |   |
|---|----------------------------------------------------------------------------------------------------|---|
| 2 | AAAAAAAAAA                                                                                                    | 1 |
|   | SPS: 007807                                                                                                    |   |
|   | Sertifikat Akreditasi                                                                                                    |   |
|   | Badan Akreditasi Nasional Perguruan Tinggi Republik Indonesia<br>Berdasarkan Keputusan BAN-PT No. 037/BAN-PT/Ak-XIV/S1/X1/2011, menyatakan bahwa Program Studi Sarjana<br>Manajemen, Universitas Nahdlatul Ulama Surakarta, Surakarta terakreditasi dengan peringkat                                                                                                    |   |
|   | Akreditasi C                                                                                                    |   |
|   | Sertifikat akreditasi program studi sarjana ini berlaku 5 (lima) tahun, sejak tanggal 11 - Nopember - 2011 sampai dengan 11 - Nopember - 2016.                                                                                                    |   |
|   | Jakarta, 11 - Nopember - 2011                                                                                                    |   |
|   | Adil Basuki Ahza<br>Sekretaris<br>BAN-PY adolari anggola:                                                                                                    |   |
|   |                                                                                                    |   |
| Z | A TATA A A A A A A A A A A A A A A A A                                                                                                     |   |

- c. Kontak Person Pimpinan
- d. Kontak Person Operator
- e. Kontak Person Humas
- f. Upload Iklan PT
  - Iklan yang diupload sebaiknya mengikuti aturan berikut:
  - 1. Resolusi minimal 300 dpi, 22 cm x 16 cm dalam format JPG
  - 2. Sertakan file Master dalam Format Corel Draw (CDR) dan dikemas dalam ZIP atau RAR
  - 3. Posisi Iklan dengan Orientasi Potrait

Contoh iklan

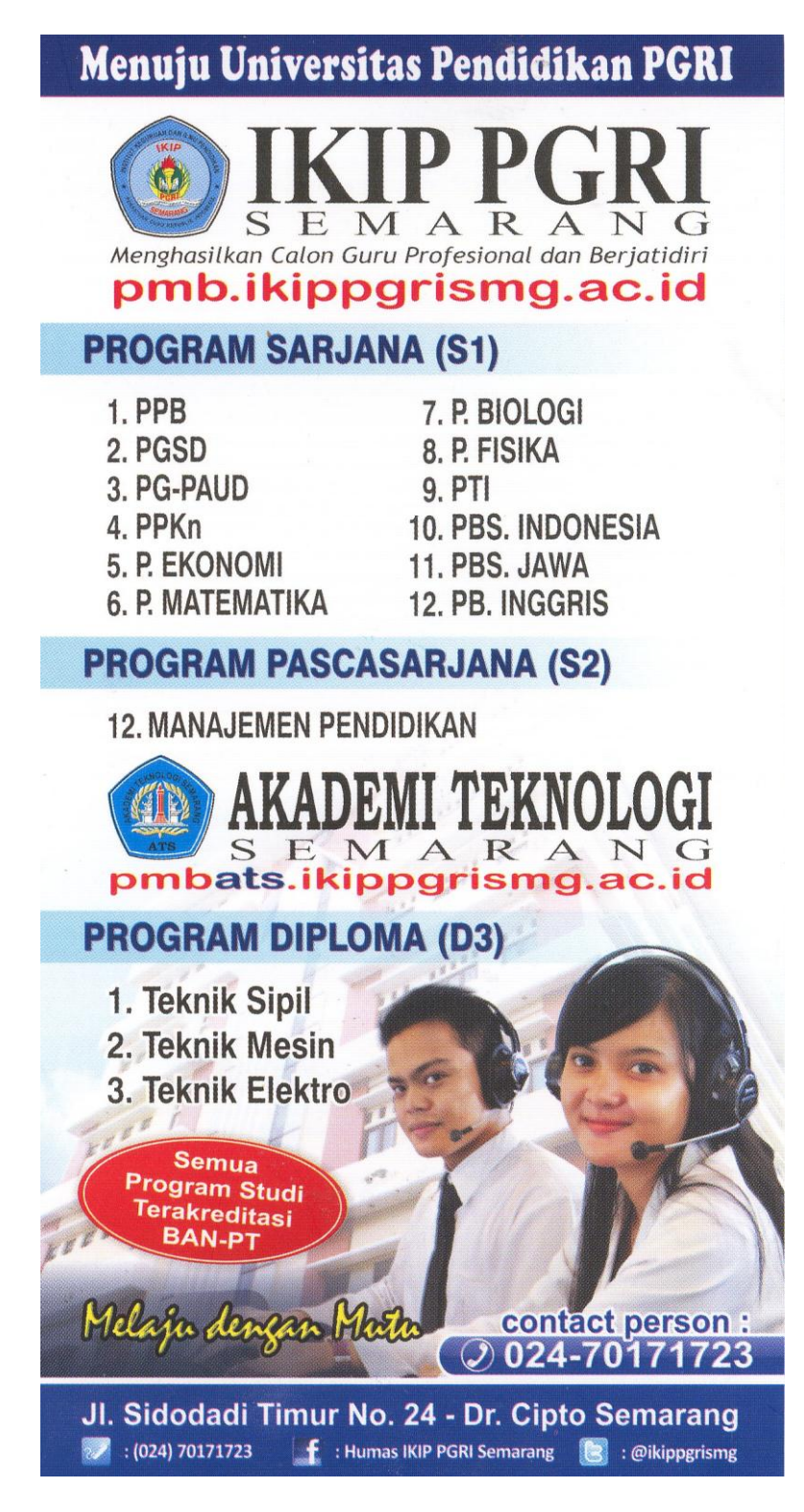

4. Apabila mengalami kesulitan dalam Proses Update Profil PTS dapat mengirimkan informasi ke email: *datainfo@kopertis6.or.id*